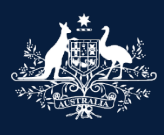

Australian Government

Department of Infrastructure, Transport, Regional Development, Communications and the Arts

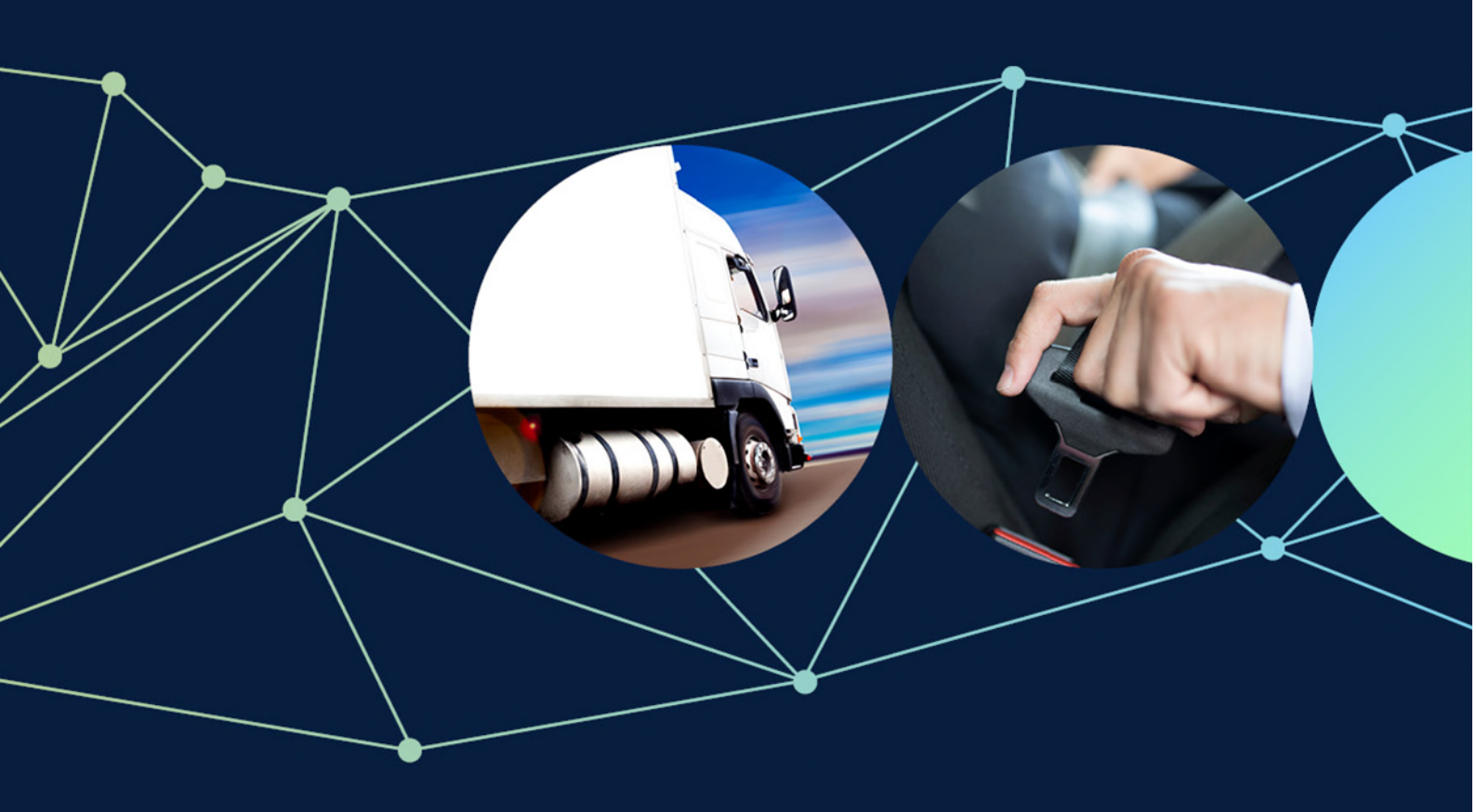

ROVER guide: How to apply for a low ATM trailer concessional RAV entry approval

October 2023

# ROVER guide: How to apply for a low ATM trailer concessional RAV entry approval

This guide explains how to complete an application for a concessional RAV entry approval for a trailer with an aggregate trailer mass of 4.5 tonnes or less (a low ATM trailer). It also provides details on the information and documentation you will need to include in your application.

Before you can complete an application, you first need to <u>create an account in ROVER</u>, the department's online applications and approvals portal.

To complete an application on behalf of someone else (a person or an organisation) you must have an <u>authority to</u> <u>act</u> for them in ROVER.

Once your ROVER account has been created and authority to act granted, you can start your application.

#### **Recommended browsers**

The recommended browsers to use when accessing ROVER are <u>Chrome</u>, <u>Firefox</u> or <u>Microsoft Edge</u>. Internet Explorer and Safari are not recommended.

Note: Mandatory fields are marked with a red asterisk. \*

#### Step 1.

Sign in to <u>ROVER.</u>

#### Step 2.

Under the New Applications tab, select the Apply for a Single Road Vehicle approval icon.

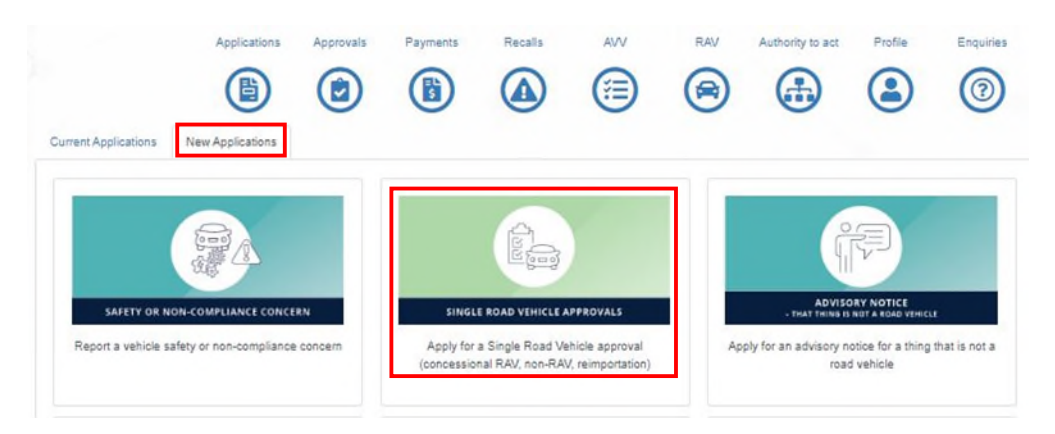

#### Step 3.

On the **Before you begin** page, read the information and tick the box at the bottom of the page to indicate you have read and understood the department's Privacy Policy. Then click the **arrow** to move to the next page.

| Begin Applica    | tion - Single Road Vehicle                                                                                                    |
|------------------|----------------------------------------------------------------------------------------------------|
| Before you begin | O Before you begin                                                                                                    |
| Applicant        | You are applying for a concessional RAV entry or an import approval for a single road vehicle. Under the Road Vehicle Standards Act 2018 (RVSA), this will enable one of the following:                                                                                                    |
|                  | <ul> <li>The importation and use of a road vehicle through the concessional Register of Approved Vehicles (RAV) entry pathway. The pathway enables eligible vehicles to be entered on the RAV.</li> <li>The reimportation and use of a personal vehicle you own, provided the vehicle details remain consistent with the information that was originally entered on the RAV or set out on the identification/used import plate placed in accordance with the Motor Vehicle Standards Act 1989 (MVSA).</li> <li>The importation of a road vehicle that is not intended to be used on public roads (except in exceptional circumstances) and is being imported for a control of a road vehicle that is not intended to be used on public roads (except in exceptional circumstances) and is being imported for a control of a road vehicle that is not intended to be used on public roads (except in exceptional circumstances) and is being imported for a control of a road vehicle that is not intended to be used on public roads (except in exceptional circumstances) and is being imported for a control of a road vehicle that is not intended to be used on public roads (except in exceptional circumstances) and is being imported for a control of a road vehicle that is not intended to be used on public roads (except in exceptional circumstances) and is being imported for a control of a road vehicle that is not intended to be used on public roads (except in exceptional circumstances) and is being imported for a control of a road vehicle that is not intended to be used on public roads (except in exceptional circumstances) and is being imported for a control of a road vehicle that is not intended to be used on public roads (except in exceptional circumstances) and is being imported for a control of a road vehicle that is not intended to be used on public roads (except in exceptional circumstances) and is being imported for a control of a road vehicle that is not intended to be used on public roads (except in exceptional circumstances) and is being import</li></ul> |
|                  | Further information about single road vehicle applications, which include concessional RAV entry, reimportation and non-RAV import<br>applications, is available on the department's website.<br>Collection and use of information<br>The Department of Infrastructure, Transport, Regional Development, Communications and the Arts (the department) is collecting personal<br>information in accordance with the Privacy Act 1988, and as authorised under the Road Vehicle Standards Act 2018 and Road Vehicle<br>Standards Rules 2019, for the purpose of assessing your application.                                                                                                    |
|                  | The department will use your personal information to make decisions on applications, and may also use this information to ensure<br>compliance with the Road Vehicle Standards legislation – including monitoring, investigation and enforcement.<br>The department will store your personal information securely and may disclose information to third parties including:<br>• Commonwealth, state or territory regulatory authorities or law enforcement agencies                                                                                                    |
|                  | State and territory vehicle registration authorities     State and territory emergency services or coroners  If you do not provide the information requested, we may not be able to process your application.  The department's Privacy Policy contains information regarding complaint handling processes, and how to access or seek correction of                                                                                                    |
|                  | personal information held by the department. The Privacy Officer can be contacted at privacy@infrastructure.gov.au.                                                                                                    |

#### Step 4.

On the **Applicant** page, read the instructions in the blue box and choose one of the options under **Who is this application for?** 

#### If you select Myself

ROVER will populate the contact details section from your ROVER profile. When your profile details appear, click on the **arrow** to go to the **Vehicle use** page.

| Before you begin | Applicant                                                                                                    | (E) (D)                                                        |
|------------------|----------------------------------------------------------------------------------------------------|----------------------------------------------------------------|
| Applicant        | $\odot$                                                                                                    |                                                                |
| Vehicle use      | Who is this application for? *                                                                                                    |                                                                |
|                  | <ul> <li>Someone else</li> <li>○ Myseif</li> </ul>                                                                                                |                                                                |
|                  | Please check that you have selected the correct option befo<br>need to start a new application.                                                   | re continuing. If you select the wrong option, you will        |
|                  | Selecting 'Someone else'<br>Choose this option if you are making this application on behalf of<br>approval holder, if the application is granted. | f an organisation or another individual. They will become the  |
|                  | Please note: You must have an authority to act on their behalf in                                                                                 | ROVER before going to the next question.                       |
|                  | Selecting 'Myself'<br>Choose this option if you are making this application for yourself<br>will then be copied from your <u>user profile</u> .   | and intend to be the approval holder, if granted. Your details |
|                  |                                                                                                    | $\overline{\mathbf{\Theta}}$                                   |

#### If you select Someone else

A **Select applicant** drop down menu with organisations or individuals you have an authority to act for will appear.

Select the option you want. ROVER will then populate the contact details section from their ROVER profile.

When their profile details appear, click on the **arrow** to go to the **Vehicle use** page.

| Before you begin | $\odot$ | Applicant                                                                                                    | $\Theta$                                                       |
|------------------|---------|----------------------------------------------------------------------------------------------------|----------------------------------------------------------------|
| Applicant        | Θ       |                                                                                                    |                                                                |
| Vehicle use      |         | Who is this application for? *                                                                                                    |                                                                |
|                  |         | Someone else     Myself                                                                                                    |                                                                |
|                  |         | Please check that you have selected the correct option befo<br>need to start a new application.                                                   | re continuing. If you select the wrong option, you will        |
|                  |         | Selecting 'Someone else'<br>Choose this option if you are making this application on behalf of<br>approval holder, if the application is granted. | f an organisation or another individual. They will become the  |
|                  |         | Please note: You must have an authority to act on their behalf in                                                                                 | ROVER before going to the next question.                       |
|                  |         | Selecting 'Myself'<br>Choose this option if you are making this application for yourself<br>will then be copied from your <u>user profile</u> .   | and intend to be the approval holder, if granted. Your details |
|                  |         | Select Applicant * ③                                                                                                    | ~                                                              |
|                  |         |                                                                                                    | $\overline{\Theta}$                                            |

Step 5.

Under, What type of vehicle are you seeking approval for? Click on the dropdown menu and select Trailer (with an ATM less than or equal to 4,500 kg).

| Vehicle use                                          | E |
|------------------------------------------------------|---|
| What type of vehicle are you seeking approval for? * |   |
| Trailer (with an ATM less than or equal to 4,500 kg) | ~ |

#### Step 6.

Under, Has the vehicle you are seeking approval for previously been entered on the Register of Approved Vehicles (RAV), or fitted with an identification place or used import plate under the Motor Vehicle Standards Act 1989 (MVSA)? click No. This vehicle is not on the RAV and does not have an MVSA plate.

| Vehicle use                                                                                                    | E                                           |
|----------------------------------------------------------------------------------------------------|---------------------------------------------|
| What type of vehicle are you seeking approval for? *                                                                                                    |                                             |
| Trailer (with an ATM less than or equal to 4,500 kg)                                                                                                    | ~                                           |
| Has the vehicle you are seeking approval for previously been entered on the Australian F<br>Vehicles (RAV), or fitted with an identification plate or used import plate under the Motor<br>Act 1989 (MVSA)? *                                                                     | Register of Approved<br>Vehicle Standards   |
| <ul> <li>Yes. This vehicle has a RAV entry or is fitted with an MVSA plate.</li> <li>No. This vehicle is not on the RAV and does not have an MVSA plate.</li> </ul>                                                                                                    |                                             |
| If you are not sure, you can search the RAV for your vehicle's VIN at rav.infrastructure.gov.au; or check your vehicle stamped with the wording 'This vehicle complies with the Motor Vehicle Standards Act 1989'. Common plate to chassis, engine bay and door frame.            | ehicle for a plate<br>ocations include      |
| If the vehicle is not entered on the RAV and does not have an MVSA plate, then please select 'No'. This include<br>have previously been in Australia, but were not issued an MVSA plate or entered on the RAV (Note: an Australi<br>Compliance Board plate is not an MVSA plate). | es vehicles which may<br>lian Motor Vehicle |
|                                                                                                    |                                             |

#### Step 7.

Under, Is the vehicle you are seeking approval for intended for use on the public road? click Yes.

| Yes   |                                                                                                    |
|-------|----------------------------------------------------------------------------------------------------|
| No    |                                                                                                    |
| Only  | in exceptional circumstances (e.g. for testing or a specific event)                                                                 |
| You   | may still select 'Yes' if the vehicle:                                                                                              |
|       | Requires modifications to be suitable for use on the public road, but these will be completed before the vehicle is provided        |
|       | the market                                                                                                    |
|       | Is a special purpose vehicle (as defined in section 38 of the Rules)                                                                |
|       | Could be generally used on the public road, even if you only plan to do so occasionally                                             |
| If th | e vehicle is not intended for general use on the public road under this approval, even if it could be in the future (e.g. a vehicle |
| und   | ergoing testing), please select either 'No' or 'Only in exceptional circumstances'.                                                 |

Step 8.

Under, What kind of vehicle are you seeking approval for? click on Single trailer (up to a maximum of 4 low ATM and/or 4 high ATM in a 12-month period.

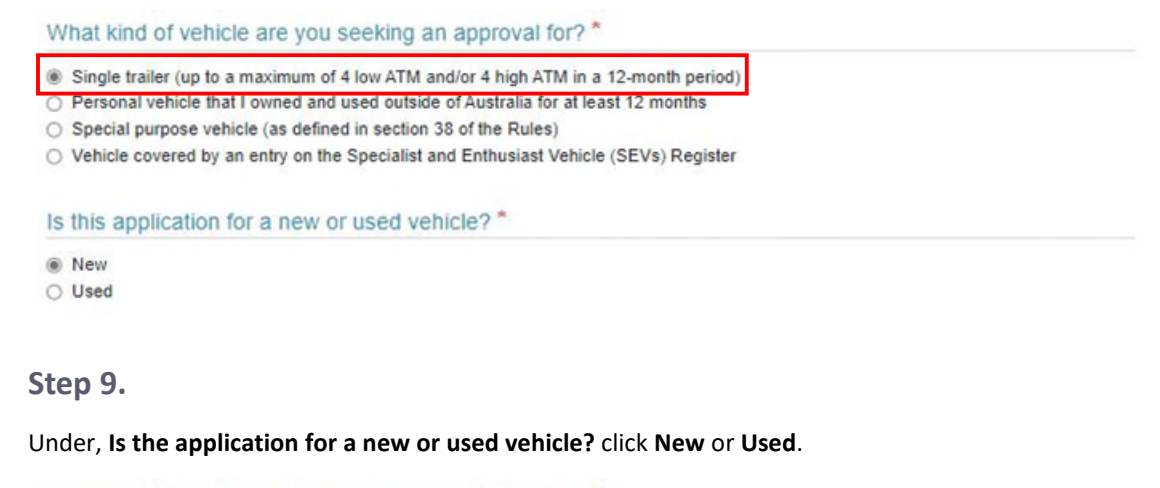

What kind of vehicle are you seeking an approval for? \*

( Single trailer (up to a maximum of 4 low ATM and/or 4 high ATM in a 12-month period)

- O Personal vehicle that I owned and used outside of Australia for at least 12 months
- O Special purpose vehicle (as defined in section 38 of the Rules)
- O Vehicle covered by an entry on the Specialist and Enthusiast Vehicle (SEVs) Register

Is this application for a new or used vehicle?\*

| ۲ | New  |
|---|------|
| 0 | Used |

#### Step 10.

Under, **Does this application cover multiple identical vehicles of the same type?** click **Yes** or **No** depending on how many trailers you want to import

Does this application cover multiple identical vehicles of the same type? \*

Yes
No

All vehicles covered by this application must be identical across all eligibility criteria as they will be subject to a single assessment. If

approved, each vehicle will be granted an individual approval. If your vehicles are not identical for this purpose, you will need to submit separate applications.

#### Step 11.

Under, **What is the category of the vehicle?** click on the dropdown menu and select the appropriate vehicle category code – TA, TB or TC – depending on the weight of your trailer(s). Please note that you can add up to 4 trailers in this application, however, they all must all be in the same vehicle category.

TA – Very light trailer: A single-axle trailer with a gross trailer mass (GVM) not exceeding 0.75 tonne
 TB – Light trailer: A trailer with a gross trailer mass not exceeding 3.5 tonnes, other than a trailer of category TA
 TC – Medium trailer: A trailer with a gross trailer mass exceeding 3.5 tonnes but not exceeding 10 tonnes. Please note that for this application for a low ATM trailer, the trailer's ATM must not exceed 4.5 tonnes.

What is the category of the vehicle?\*

#### Step 12.

When you are satisfied that the information you have provided so far is correct, click **Yes** under **Are you ready to continue with your application?** Then click on the blue **Continue** button when it appears. ROVER will create your application and take you back to the **Before you begin** page.

## Important: You will not be able to edit this information once you proceed. Are you ready to continue with your application? Please check the information you have provided, as you will not be able to edit this information once you proceed. \*

| 0 | res |
|---|-----|
| 0 | No  |

#### Step 13.

## On the **Before you begin** page, click on **Vehicle details** in the left-hand menu or the **arrow** to continue completing your application.

| Before you begin                                          | Θ       | Before you begin                                                                                                    |
|-----------------------------------------------------------|---------|----------------------------------------------------------------------------------------------------|
| Applicant details                                         | $\odot$ |                                                                                                    |
| Manage application                                        | $\odot$ | CRE-2023-0000816                                                                                                    |
| Vehicle use                                               | 0       | You are applying for a concessional RAV entry or an import approval for a single road vehicle. Under the Road Vehicle Standards Act 2018<br>(RVSA), this will enable one of the following:                                                                                                    |
| Vehicle details<br>Required supporting material - Trailer | $\odot$ | <ul> <li>The importation and use of a road vehicle through the concessional Register of Approved Vehicles (RAV) entry pathway. The pathway enables eligible vehicles to be entered on the RAV.</li> <li>The reimportation and use of a personal vehicle you own, provided the vehicle details remain consistent with the information that was originally entered on the RAV or set out on the identification/used import plate placed in accordance with the Motor Vehicle Standards</li> </ul> |
| Extent of compliance                                      |         | Act 1989 (MVSA).                                                                                                    |
| Contraventions                                            |         | The importation of a road vehicle that is not intended to be used on public roads (except in exceptional circumstances) and is being imported for a specific purpose or on a temporary basis.                                                                                                    |
| Comments and any other matters                            |         | Further information about single road vehicle applications, which include concessional RAV entry, reimportation and non-RAV import<br>applications, is available on the department's website.                                                                                                    |
| Declarations                                              |         | Collection and use of information                                                                                                    |
|                                                           |         | The Department of Infrastructure, Transport, Regional Development, Communications and the Arts (the department) is collecting personal<br>information in accordance with the Privacy Act 1988, and as authorised under the Road Vehicle Standards Act 2018 and Road Vehicle<br>Standards Rules 2019, for the purpose of assessing your application.                                                                                                    |
|                                                           |         | The department will use your personal information to make decisions on applications, and may also use this information to ensure<br>compliance with the Road Vehicle Standards legislation – including monitoring, investigation and enforcement.                                                                                                    |
|                                                           |         | The department will store your personal information securely and may disclose information to third parties including:                                                                                                    |
|                                                           |         | Commonwealth, state or territory regulatory authorities or law enforcement agencies     State and territory vehicle registration authorities                                                                                                    |
|                                                           |         | State and territory emergency services or coroners                                                                                                    |
|                                                           |         | If you do not provide the information requested, we may not be able to process your application.                                                                                                    |
|                                                           |         | The department's Privacy Policy contains information regarding complaint handling processes, and how to access or seek correction of                                                                                                    |
|                                                           |         | personal information held by the department. The Privacy Officer can be contacted at privacy@infrastructure.gov.au.                                                                                                    |

I have read and understood the department's Privacy Policy

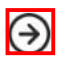

#### Step 14.

On the Vehicle details page, click the blue Edit button. This allows you to enter information on this page.

| Before you begin                       | $\odot$                 | Vehicle details                                                                     | $\textcircled{0} \bigcirc \bigcirc$ |
|----------------------------------------|-------------------------|-------------------------------------------------------------------------------------|-------------------------------------|
| Applicant details                      | $\odot$                 |                                                                                     | CRE-2023-0000619                    |
| Manage application                     | $\odot$                 | What type of vehicle are you seeking approval for? *                                |                                     |
| Vehicle use                            | $\odot$                 | Trailer (with an ATM less than or equal to 4,500 kg)                                |                                     |
| Vehicle details                        | $\overline{\mathbf{O}}$ | Please specify the make and model of the vehicle:                                   |                                     |
| Required supporting material - Trailer |                         |                                                                                     |                                     |
| Extent of compliance                   |                         | Make *                                                                              |                                     |
| Contraventions                         |                         |                                                                                     | *                                   |
| Comments and any other matters         |                         | Model *                                                                             |                                     |
| Declarations                           |                         | Please provide the VINs or Chassis Numbers and build dates for each vehicle on this | application. *                      |
|                                        |                         |                                                                                     |                                     |
|                                        |                         | Are you/the applicant the owner of the vehicle? *                                   |                                     |
|                                        |                         | ⊖ Yes                                                                               |                                     |
|                                        |                         | No, I am in the process of purchasing the vehicle                                   |                                     |
|                                        |                         |                                                                                     |                                     |
|                                        |                         | Edit                                                                                |                                     |

#### Step 15

Add the **Make** and **Model** details in the fields provided. If the trailer is home built, or you cannot identify the make of the trailer, please select **Concessional trailer**.

| ease specify the make and mo               | odel of the vehicle:                            |                                              |                                         |                     |
|--------------------------------------------|-------------------------------------------------|----------------------------------------------|-----------------------------------------|---------------------|
| ake *                                      |                                                 |                                              |                                         |                     |
|                                            |                                                 |                                              |                                         |                     |
| To select the Make, please start typing    | g your make in the textbox and then select the  | relevant option from the alphabetical list p | presented. If your make did not show up | in the list, please |
| type 'Other' and select that from the list | st. You will then be able to input your make in | the 'Please specify make' field.             |                                         |                     |

Click on the + button and add the Vehicle Identification Number (VIN) or Chassis number, and build date of the trailer. If you want to include more than one trailer in your application, click on the + button again to add another row so you can add VIN or Chassis number, and build date details for each trailer.

**Note:** If your trailer does not have a VIN and would like the department to provide one, you need to write **Please provide a VIN** in the **Chassis number** field.

| maximum of 4 trailers can be supplied as part of this application. | Using the export and import buttons a CSV | / can be exported with the current data of | r imported to add new data. |
|--------------------------------------------------------------------|-------------------------------------------|--------------------------------------------|-----------------------------|
| VIN ®                                                              | Chassis number 🕲                          | Year <sup>(2)</sup>                        | Month (2)                   |
| 1                                                                  |                                           |                                            |                             |
|                                                                    |                                           |                                            |                             |
| Θ                                                                  |                                           |                                            | 3 (2)                       |
| 0                                                                  |                                           |                                            | 0.0                         |

#### Step 17

Under Are you/the applicant the owner of the vehicle? click on the appropriate response.

| Are you/the applicant the owner of the vehicle      | ?* |
|-----------------------------------------------------|----|
| O Yes                                               |    |
| O No, I am in the process of purchasing the vehicle |    |
| O No, I am not the owner of the vehicle             |    |

#### Step 18a

If you click **Yes** or **No**, **I** am in the process of purchasing the vehicle, a field will appear for you to upload documents demonstrating proof of ownership or intent to purchase the trailer. In the box, provide details of the documents you are providing. Then click the **+ button** to upload your document(s).

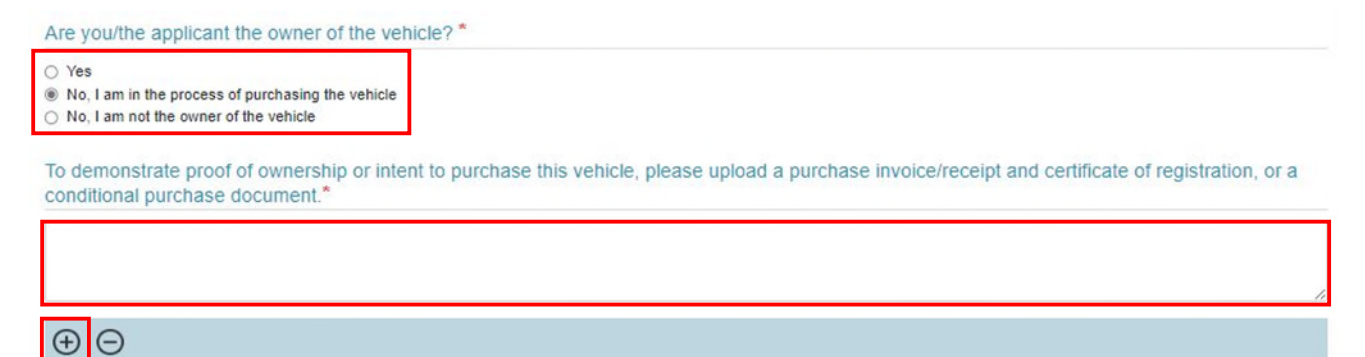

#### Step 18b

If you click **No**, **I am not the owner of the vehicle**, a field will appear for you to upload documents showing that you have permission from the owner to import the trailer. In the box, provide details of the documents you are providing. Then click the **+ button** to upload your document(s).

| O Yes                                                                                                    |                                                                                                    |
|----------------------------------------------------------------------------------------------------|----------------------------------------------------------------------------------------------------|
| No. I am in the process of purchase                                                                         | ing the vehicle                                                                                                    |
| No, I am not the owner of the vehi                                                                          | cle                                                                                                    |
| Warning: If you are not the owner<br>vehicle, should the approval be gr<br>be refunded the application fee. | you may not be eligible for a concessional RAV entry or an import approval. Alternatively, a condition may be imposed requiring you to purchase the<br>anted. You may continue to progress your application, however please note that if a decision is made to refuse to grant you an approval, you will not<br>f you would like to proceed with the application, please provide further explanation below. |
| If you are not the owner of th<br>owner, or to show that you ha                                             | e vehicle, please upload documentation to demonstrate you have received permission to import the vehicle from the ave a connection to the vehicle.*                                                                                                    |
|                                                                                                    |                                                                                                    |
|                                                                                                    |                                                                                                    |
|                                                                                                    |                                                                                                    |

#### Step 19

Once you have completed all the fields on the **Vehicle details** page and uploaded the necessary documents, click on the blue **Save and continue** button. This takes you back to the **Vehicle details** page.

| Are you/the applicant the owner of the vehicle? *                                                                                 |                   |   |  |
|----------------------------------------------------------------------------------------------------|-------------------|---|--|
| <ul> <li>Yes</li> <li>No, I am in the process of purchasing the vehicle</li> <li>No, I am not the owner of the vehicle</li> </ul> | Save and continue | 1 |  |

#### Step 20

Click on **Required supporting material – Trailer** in the left-hand menu or the arrow to move on the next page of the application.

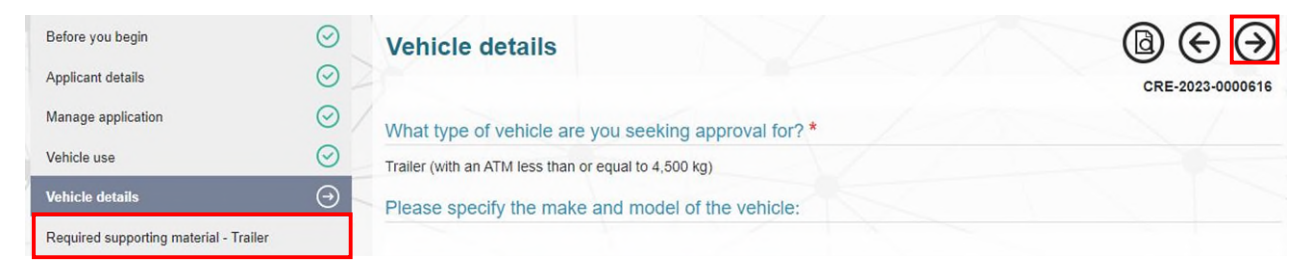

#### Step 21

On the Required supporting material – Trailer page, click the blue Edit button to complete the fields on this page.

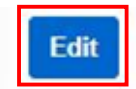

Next, provide the trailer details. Select your **Trailer type** and **Country of manufacture** from the dropdown menus. Add the **trailer's details** (length, width, height, aggregate trailer mass, gross trailer mass and tare mass) in the fields provided.

| Required supporting n                 | naterial - Trailers                     |                                                          |
|---------------------------------------|-----------------------------------------|----------------------------------------------------------|
|                                       |                                         | CRE-2023-0000616                                         |
|                                       |                                         | Return without saving                                    |
| Please provide trailer details bel    | ow:                                     |                                                          |
| For further information on design and | construction standards for road trailer | s please refer to the Vehicle Standards Bulletin (VSB1). |
|                                       |                                         |                                                          |
| Trailer type *                        | Coun                                    | try of manufacture                                       |
|                                       | ~                                       | Y                                                        |
| Length (metres)                       | Width (metres)                          | Height (metres)                                          |
|                                       |                                         |                                                          |
| Aggregate Trailer Mass (ATM) (kg) *   |                                         |                                                          |
| Gross Trailer Mass (GTM) (kg) *       |                                         |                                                          |
| Tare Mass (kg) *                      |                                         |                                                          |

#### Step 23

Clarification of the terms from this page can be found in <u>Vehicle Standards Bulletin 1</u> (VSB1). When submitting an application, you are making a declaration that the trailer complies with the requirements of VSB1 and the national road vehicle standards at the weights you have identified.

Click on the + button to upload supporting documents validating the ATM for your trailer(s).

Tick the box to provide any additional information to support your application and add your comments in the free text box. To upload additional documents relating to the additional comments you've provided, click on the **+ button** underneath the free text box. Then click on the blue **Save and Continue** button to save your information.

| Please provide                  | supporting documentation to validate the ATM provided above. *                                               |
|---------------------------------|----------------------------------------------------------------------------------------------------|
| Supporting docu                 | mentation may include:                                                                                       |
| <ul> <li>Specificati</li> </ul> | on document prepared by the manufacturer.                                                                    |
| <ul> <li>Photograp</li> </ul>   | h of the identification plate showing the Aggregate Trailer Mass.                                            |
| If manufac                      | tured in the USA, a copy of the Certificate of Origin or other justification for the Aggregate Trailer Mass. |
| ⊕⊖                              |                                                                                                    |
| Provide additiona               | al information about this section                                                                            |
|                                 |                                                                                                    |
|                                 |                                                                                                    |
| Θ                               |                                                                                                    |
|                                 | Save and Continue                                                                                            |

Click **Extent of compliance** in the left-hand menu or the **arrow** to move to the next page of the application.

| Before you begin<br>Applicant details  | ⊘<br>⊘  | Required supporting               | g material - Trailer              |                                    | (CRE-2023-0000616                |
|----------------------------------------|---------|-----------------------------------|-----------------------------------|------------------------------------|----------------------------------|
| Manage application                     | $\odot$ | For further information on design | and construction standards for ro | ad trailers please refer to the Ve | hicle Standards Bulletin (VSB1). |
| Vehicle use                            | $\odot$ |                                   |                                   |                                    |                                  |
| Vehicle details                        | $\odot$ | Trailer type *                    |                                   | Country of manufacture             |                                  |
| Required supporting material - Trailer | Θ       | Pig Trailer                       |                                   | Azerbaijan                         |                                  |
| Extent of compliance                   |         | Length (metres)                   | Width (metres)                    | Heigh                              | t (metres)                       |
| Extent of compliance                   |         | Length (metres)                   | Width (metres)                    | Heigh                              | t (metres)                       |

#### Step 25

On the **Extent of compliance** page, click the blue **Edit extent of compliance** button to open the applicable ADR list for editing.

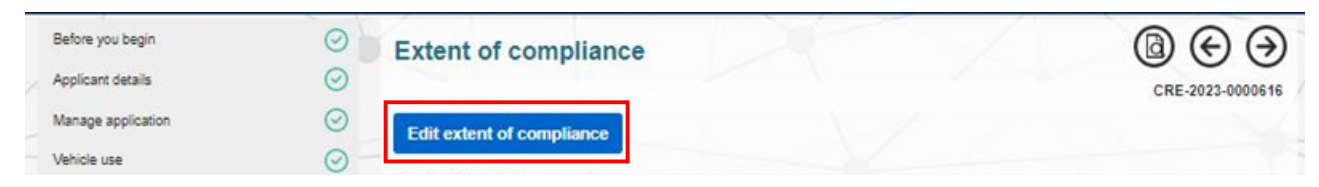

#### Step 26

Read the advice in the blue box and then add compliance information for each ADR from the dropdown menu. If you don't select **Full Compliance** you must provide information to support your menu selection.

|                                                                                                    | CRE-2023-000061                                                                                                    |
|----------------------------------------------------------------------------------------------------|----------------------------------------------------------------------------------------------------|
|                                                                                                    | Return without saving                                                                                                    |
| Please provide the extent of compliance for each ap<br>that supports your application, including where avail                                                                                                    | pplicable standard. If there is not full compliance, you must provide information<br>ilable the following:                                                                                                    |
| <ul> <li>Information directly relating to the specifics of<br/>Detailed reasons or circumstances that supp</li> <li>References to precedents about the nature o</li> <li>Letter of support from an on-road regulator in<br/>Australia</li> </ul> | of the standard and where the non-compliance has been identified<br>nort that the non-compliance is minor and inconsequential<br>of the minor and inconsequential consideration<br>indicating that the vehicle would be considered suitable for use on a public road in |
| ADR                                                                                                    | Extent of compliance                                                                                                    |
| ADR 01/00 - Reversing Lamps                                                                                                    | Full Compliance                                                                                                    |
|                                                                                                    |                                                                                                    |
| ADR 06/00 - Direction Indicators                                                                                                    | Substantial compliance - non-compliance is minor and incor V                                                                                                    |

Click the arrow or on **Addition applicable ADRs** in the left-hand column or the arrow to open the Additional applicable ADRs page.

| Applicable ADRs (-                | Applicable ADRs                                                                                                    | $\overline{\mathbf{\Theta}}$                                                                                                    |
|-----------------------------------|----------------------------------------------------------------------------------------------------|----------------------------------------------------------------------------------------------------|
| Additional applicable ADRs        |                                                                                                    | CRE-2023-0000616                                                                                                    |
| Evidence demonstrating compliance |                                                                                                    | Return without saving                                                                                                    |
|                                   | Please provide the extent of compliance for<br>that supports your application, including with<br>Information directly relating to the sp<br>Detailed reasons or circumstances to<br>References to precedents about the<br>Letter of support from an on-road re<br>Australia | r each applicable standard. If there is not full compliance, you must provide information<br>ere available the following:<br>ecifics of the standard and where the non-compliance has been identified<br>hat support that the non-compliance is minor and inconsequential<br>nature of the minor and inconsequential consideration<br>gulator indicating that the vehicle would be considered suitable for use on a public road in |
|                                   | ADR                                                                                                    | Extent of compliance                                                                                                    |

#### Step 28

If you want to add more ADRs, click **Yes** to the question **Would you like to add any additional ADRs?** and **No** if you don't.

If you click on **Yes**, a new row will appear. Here, you can add an ADR from the dropdown menu and select the extent of compliance with that ADR. Click on the + button to add a new row for each additional ADRs.

When you've completed this page, click on the **arrow** or on **Evidence demonstrating compliance** in the left-hand menu to move to the next page of your application.

| Applicable ADRs                   | Additional applicable Al                                          | DRs                                                     | $\Theta$                             |
|-----------------------------------|-------------------------------------------------------------------|---------------------------------------------------------|--------------------------------------|
| Additional applicable ADRs (      |                                                                   |                                                         | CRE-2023-0000616                     |
| Evidence demonstrating compliance |                                                                   |                                                         | Return without saving                |
|                                   | Additional ADRs may be relevant to the v<br>extent of compliance. | vehicles covered by this application. Please nominate a | I additional applicable ADRs and the |
|                                   | Guidance on ADR applicability is availab                          | le on the department's website.                         |                                      |
|                                   | Would you like to add any additional ADRs?                        | *   Yes   No                                            |                                      |
|                                   | Please add each ADR below and nominate                            | the extent of compliance.                               |                                      |
|                                   | ADR                                                               | Extent of compliance                                    |                                      |
|                                   |                                                                   | ý                                                       | *                                    |
|                                   | $\oplus$ $\Theta$                                                 |                                                         |                                      |
|                                   |                                                                   |                                                         | $\overline{\mathbf{\Theta}}$         |

#### Step 29

On the **Evidence demonstrating compliance** page, click on the + button to open a free text box and enter the unique document reference number of the document you hold that shows that the vehicle complies with the ADRs. In the free text field explain what the document contains, how it demonstrates compliance and which standards it covers.

Click the + button if you want to add multiple document references.

Once done, click on the blue **Save and Continue** button to save your work and return to the **Extent of compliance** page.

**Important:** A document reference number is the name/number of the file you hold as evidence to support the declaration the trailer complies with the standards. Adding the reference number assists the assessor to request to document as further information if required.

| Applicable ADRs                   | $\odot$   | Evidence demonstrating compliance                                                                                          |
|-----------------------------------|-----------|----------------------------------------------------------------------------------------------------|
| Additional applicable ADRs        | $\otimes$ | CRE-2023-0000616                                                                                                    |
| Evidence demonstrating compliance | • ④       | Return without saving                                                                                                    |
|                                   |           | Please provide a reference number for the document(s) that contain evidence demonstrating compliance with the standards. * |
|                                   |           | Document reference number *                                                                                                |
|                                   |           | Please use the comment box below to provide further details of what information the document contains, how the document    |
|                                   |           | demonstrates compliance, and which standards are covered by each document.                                                 |
|                                   |           |                                                                                                    |
|                                   |           |                                                                                                    |
|                                   |           |                                                                                                    |
|                                   |           | Save and Continue                                                                                                    |

#### Step 30

Click the **arrow** or on **Contraventions** in the left-hand menu to move to the next section of your application.

| Contraventions                         |           | ADR Revision              | 11 | compliance | Con | nments 11   | Documents 11    |
|----------------------------------------|-----------|---------------------------|----|------------|-----|-------------|-----------------|
| Extent of compliance                   | Θ         | ADD Destation             |    | Extent of  |     | distante in |                 |
| Required supporting material - Trailer | $\otimes$ |                           | /  |            |     | Search      |                 |
| Vehicle details                        | 0         | Applicable ADKs           |    |            |     |             |                 |
| Vehicle use                            | $\odot$   | Applicable ADDs           |    |            |     |             |                 |
| Manage application                     | $\odot$   | Edit extent of compliance |    |            |     |             |                 |
| Applicant details                      | $\odot$   |                           |    |            |     | CF          | RE-2023-0000616 |
| Before you begin                       | $\odot$   | Extent of compliance      |    |            |     |             | ) ( )           |

#### Step 31

On the **Contraventions** page, click on the blue **Edit Contraventions** button which will allow you to answer the question.

| Before you begin                       | $\odot$   | Contraventions $(a) \in (\mathcal{F})$                                                            |
|----------------------------------------|-----------|---------------------------------------------------------------------------------------------------|
| Applicant details                      | $\odot$   | CRE-2023-0000616                                                                                  |
| Manage application                     | $\odot$   | Has the applicant, or in the case of a body corporate any member of the key management personnel. |
| Vehicle use                            | 0         | contravened road vehicle legislation?*                                                            |
| Vehicle details                        | 0         | Ves - please provide further details                                                              |
| Required supporting material - Trailer | $\otimes$ | O No                                                                                              |
| Extent of compliance                   | $\odot$   | Edit Contraventions                                                                               |
| Contraventions                         | $\odot$   |                                                                                                   |

If you have no contraventions to declare, click **No** and then click the blue **Save and Continue** button to go back to the **Contraventions** page.

If you click Yes, a free text box will appear where you can provide details and/or upload relevant documents.

Then click the blue **Save and Continue** button to go back to the **Contraventions** page.

| Contraventions of road vehicle legisla                                                                                                   | tion                                                               |                                      |                                       |
|----------------------------------------------------------------------------------------------------|--------------------------------------------------------------------|--------------------------------------|---------------------------------------|
|                                                                                                    |                                                                    |                                      | CRE-2023-000061                       |
|                                                                                                    |                                                                    |                                      | Return without saving                 |
| Has the applicant, or in the case of a body corporate an                                                                                 | ny member of the key managem                                       | ent personnel, contravened           | d road vehicle legislation?*          |
| Yes - please provide further details     Not sure - please provide further details     No                                                |                                                                    |                                      |                                       |
| Contraventions are actions which offend the Road Vehicle Standard<br>any provision of the Australian Consumer Law relating to the safety | ds legislation; the Motor Vehicle Standard<br>r of consumer goods. | s Act 1989; Parts VI and XI of the 0 | Competition and Consumer Act 2010, or |
| Please upload information or enter comments to provid                                                                                    | le further details about the applic                                | ant or key management pe             | ersonnel's contravention/s.           |
|                                                                                                    |                                                                    |                                      |                                       |
|                                                                                                    |                                                                    |                                      |                                       |
| <b>A A</b>                                                                                                    |                                                                    |                                      |                                       |
|                                                                                                    |                                                                    |                                      |                                       |
|                                                                                                    | Save and Continue                                                  |                                      |                                       |

#### Step 33

Click the **arrow** or on **Comments and any other matters** in the left-hand menu to move to the next part of the application – **Comments and any other matters**.

| Manage application                     | $\odot$   | Has the applicant, or in the case of a body corporate any member of the key management personnel, |
|----------------------------------------|-----------|---------------------------------------------------------------------------------------------------|
| Vehicle use                            | $\odot$   | contravened road vehicle legislation?*                                                            |
| Vehicle details                        | $\odot$   | Ves - please provide further details Not sure - please provide further details                    |
| Required supporting material - Trailer | $\otimes$ | O No                                                                                              |
| Extent of compliance                   | $\odot$   | Edit Contraventions                                                                               |
| Contraventions                         | Θ         | <u>Ə</u>                                                                                          |
| Comments and any other matters         |           |                                                                                                   |

#### Step 34

On the **Comments and any other matters page** you can add any extra details or upload any other documents you want to include in your application. Click on the blue **Edit Comments and any other matters** button.

| Before you begin   | $\odot$ | Comments and any other matters      | $(a) \in (\mathcal{A})$ |
|--------------------|---------|-------------------------------------|-------------------------|
| Applicant details  | $\odot$ |                                     | CRE-2023-0000616        |
| Manage application | $\odot$ | Comments and any other matters      |                         |
| Vehicle use        | $\odot$ | Edit Comments and any other matters |                         |
| Vehicle details    | $\odot$ |                                     |                         |

If you would like to provide further information to support your application, you can add the details into this free text field box, and upload any additional documents by ticking the box.

When finished, click on the blue Save and continue button.

| Comments and any other matters                                                                                                    |                            |
|----------------------------------------------------------------------------------------------------|----------------------------|
|                                                                                                    | CRE-2023-0000616           |
|                                                                                                    | Return without saving      |
| Please provide any comments or additional information to support your application below. You may also uploa documentation, if required. | id any relevant supporting |
|                                                                                                    |                            |
| Save and Continue                                                                                                    |                            |

#### Step 36

Click the **arrow** or on **Declarations** in the left-hand menu to go to the next page of your application.

| Before you begin                       | $\odot$   | Comments and any other matters      | $\textcircled{0} \bigcirc \bigcirc$ |
|----------------------------------------|-----------|-------------------------------------|-------------------------------------|
| Applicant details                      | $\odot$   |                                     | CRE-2023-0000616                    |
| Manage application                     | $\odot$   | Comments and any other matters      |                                     |
| Vehicle use                            | $\odot$   | Edit Comments and any other matters |                                     |
| Vehicle details                        | $\odot$   |                                     |                                     |
| Required supporting material - Trailer | $\otimes$ |                                     | $\ominus$                           |
| Extent of compliance                   | $\odot$   |                                     |                                     |
| Contraventions                         | $\odot$   |                                     |                                     |
| Comments and any other matters         | Θ         |                                     |                                     |
| Declarations                           |           |                                     |                                     |

On the **Declarations** page, read the declaration and tick the box at the bottom of the page to indicate you agree to and sign the declaration. If you are ready to submit your application, under **Have you completed your application and provided all relevant information?** select **Yes** and click on the **Submit** button when it appears.

CRE-2023-0000616

#### Declarations

I declare that:

- · the information provided in this application is true and correct
- · I have not omitted any matter or thing from this application without which it would be misleading in any material particular
- · I will comply with the conditions to which the approval (if granted) will be subject

I understand that under section 33 of the Road Vehicle Standards Rules 2019 (the Rules), the Minister may request:

- · further specified information relevant to the application
- · to allow or arrange for the Minister or an inspector to inspect the vehicle

I understand that under section 34 of the Rules, the Minister may refuse to consider this application if.

- · I do not comply with a request made under section 33 of the Rules
- the application is not in the approved form or accompanied by the:
  - · documents specified as required in the application or
  - · application fee

I understand that the Minister may also take the following into account when considering the application:

- whether the person (or in the case of a body corporate, any member of the key management personnel) has contravened or may
  have contravened road vehicle legislation
- · any other matter the Minister considers relevant

I understand that it is an offence or contravention under:

- · section 31 of the Road Vehicle Standards Act 2018 to make a false or misleading declaration
- · section 32 of the Road Vehicle Standards Act 2018 to provide false or misleading information

I declare that the trailer:

- complies, or will comply at the time it is entered on the RAV, with the applicable national road vehicle standards as in force at the time the application is made or
- substantially complies with the applicable national road vehicle standards as in force at the time the Minister decides the application, and the trailer's non-compliance with the applicable standards is only in minor and inconsequential respects or to an extent that makes it suitable for use on a public road in Australia

I declare that in the 12-month period before this application was made, I have not been granted concessional RAV entry approvals in respect of 4 or more trailers with an aggregate trailer mass of 4.5 tonnes or less.

I, being the applicant, agree to the above and by checking this box, I acknowledge that I am signing this declaration

Have you completed your application and provided all relevant information?\*

Please note, the application fee has been calculated in accordance with the Australian Government Cost Recovery Guidelines. The fee charged is designed to recover the costs of assessing and making a decision on the application. Once submitted your application will be subject to cost recovery charges and you will not be refunded the application fee.

Yes No

To submit your application and continue to payment, please click on the submit button below.

Submit

After you click the **Submit** button, you will be taken to the **Application submitted** page which will show your reference number. For example, CRE-XXXX-XXXXXXX.

Click on the blue **Pay Now** button and pay the <u>application fee</u>. Once the fee has been receipted, the application will be considered by the department.

**Important:** Applications are not complete until the application fee has been paid through ROVER. Applications will not be considered until your payment has been received.

| ocuments           |                                    |                             |                            |                        |  |
|--------------------|------------------------------------|-----------------------------|----------------------------|------------------------|--|
| File (Download     | AII)                               |                             |                            |                        |  |
| Application        | Single Road Vehicle CRE-2023-000   | 0616 (pdf)                  |                            |                        |  |
| pplication subr    | tted                               |                             |                            |                        |  |
| ur application ha  | been submitted. Your reference nur | mber is: CRE-2023-0000616   |                            |                        |  |
| our application ca | not be processed until the payment | is received.                |                            |                        |  |
| you see a warn     | g "Errors occurred during genera   | tion" do not proceed with p | ayment and contact the d   | epartment.             |  |
| ontact us          |                                    |                             |                            |                        |  |
| none: 1800 815     | 72 within Australia (Monday to Thu | rsday 9 am to 5 pm, Friday  | 9 am to 4 pm, current time | zone in Canberra, ACT) |  |
| ternational phor   | +61 2 6274 7444 (calling from ov   | erseas)                     |                            |                        |  |
| nail: ROVERinfo    | ginfrastructure.gov.au             |                             |                            |                        |  |
|                    |                                    |                             |                            |                        |  |

## What happens next

Submitted Applications

The <u>legislated decision-making timeframe</u> is within 30 business days<sup>1</sup>. You can monitor the status of your application. When you sign in to ROVER, the applications page will appear. Under the **Current applications** tab your submitted applications will be listed in the **Submitted Applications** list. The **Status** column shows where each application is in the assessment process.

| Application number | Nickname | Application type | 1 Status                                    |
|--------------------|----------|------------------|---------------------------------------------|
| CRE-2023-0000232   | msrv-raw | New Approval     | Refuse to Consider                          |
| CRE-2023-0000233   |          | New Approval     | Assessment in Progress                      |
| CRE-2023-0000331   |          | Variation        | Request for Information - Response Required |

Once a decision is made on your application, the department will send an email to the email address provided in your application. If your application is approved, the vehicle details will be entered on the Register of Approved Vehicles (RAV).

<sup>&</sup>lt;sup>1</sup> The definition of a business day under section 5 of the Rules means a day that is not a Saturday, Sunday or a public holiday in the Australian Capital Territory.

Your approval will also be available for download via the approval section in ROVER in the Single Road Vehicle Approvals tab.

|                                                     | Applications          | Approvals                             | Payments                               | Recalls                                       | AVV               | RAV                                  | Authority to act       | Profile    | Enquiries |
|-----------------------------------------------------|-----------------------|---------------------------------------|----------------------------------------|-----------------------------------------------|-------------------|--------------------------------------|------------------------|------------|-----------|
| Type and Role Approvals                             | Single Road Vehi      | icle Approvals                        | SEV Entries                            | Lists of Approva                              | ls                |                                      |                        |            |           |
| Select approval holder                              |                       |                                       |                                        |                                               |                   |                                      |                        |            | ~         |
| This table shows all you<br>If you do not see someo | r current single road | d vehicle approva<br>s), vou may need | als, and those for<br>d them to update | organisations or inc<br>vour authority to act | lividuals where y | ou have the req<br>access to that ap | uired level of authori | ty to act. |           |

You can search for your RAV entry on the Register of Approved Vehicles Search.

| n Government<br>nt of Infrastructure, Transport, Regional Development, Communications and the Arts |
|----------------------------------------------------------------------------------------------------|
|                                                                                                    |

#### **Register of Approved Vehicles Search**

The Register of Approved Vehicles (RAV) is searchable using the vehicle's permanently marked Vehicle Identification Number (VIN). The VIN uniquely identifies a vehicle and is permanently recorded on it. The VIN is usually found at the base of the windscreen (visible from outside the car)

VIN: Search

The Register of Approved Vehicles (RAV) provides information about road vehicles provided in Australia under the *Road Vehicle Standards Act 2018* (RVSA). The Department of Infrastructure, Transport, Regional Development, Communications and the Arts (the department) maintains the RAV for public use but does not accept any liability for the timeliness and/or accuracy of results, nor the availability of the website.

## Further information

For further information, please visit the <u>department's website</u> or submit an <u>online enquiry</u>.

### **Quick links**

- Low ATM trailers.
- How to create a user account in ROVER
- What are the RVS fees and charges and payments?
- What are RVS decision-making timeframes?
- How is my personal and commercial information in ROVER managed?